# 数値解析学 – R入門 – RとRstudioのインストール

## 東京大学 酒井信介

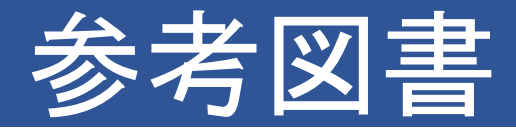

- •「Rによるやさしい統計学」,山田,杉澤,村井共著, オーム社
- 「Rの基礎とプログラミング技法」, U.リゲス著, 丸 善出版
- 「Rによる統計解析ハンドブック」, Everit and Hothorn, メディカル・パブリケーションズ
- データ解析環境Rの基本技・グラフィックス活用集, オーム社
- •「Rパッケージ開発入門」, Hadley Wickham著, オーム社

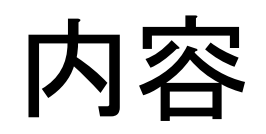

| 回数 | 内容         |
|----|------------|
| 1  | Rの魅力・環境設定  |
| 2  | グラフィクス機能   |
| 3  | プログラミングの基礎 |
| 4  | オブジェクト指向入門 |
| 5  | パッケージの魅力   |

## R・Rstudioのインストール

### ● Rのインストール まずCRANのミラーサイト(同じコンテンツをコピーして提供するサ イト)からRをインストールする

□ Windows - <u>https://cran.ism.ac.jp/bin/windows/</u>

base  $\rightarrow$  Download R x.x.x for Windows

□ Mac – <u>https://cran.ism.ac.jp/bin/macosx/</u>

R-3.xx.x.pkg

□Linux - <u>http://stat.sm.u-tokai.ac.jp/~yama/R/install.html</u> 参考

● Rstudioのインストール

■<u>https://www.rstudio.com/products/rstudio/download/</u> OSに応じたファイルを選ぶ

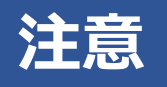

- ・RをインストールしないとRStudioは動きません!
  - ・ユーザ名が日本語だとRStudioが起動できません!

◆対策:ユーザ名がアルファベットのアカウントを新しく作成する

### RStudioの起動

#### ● RStudioを起動してみる

#### ● 4つのウィンドウが現れる 左上:エディタ 左下:コンソール 右上:Workspace 右下:その他

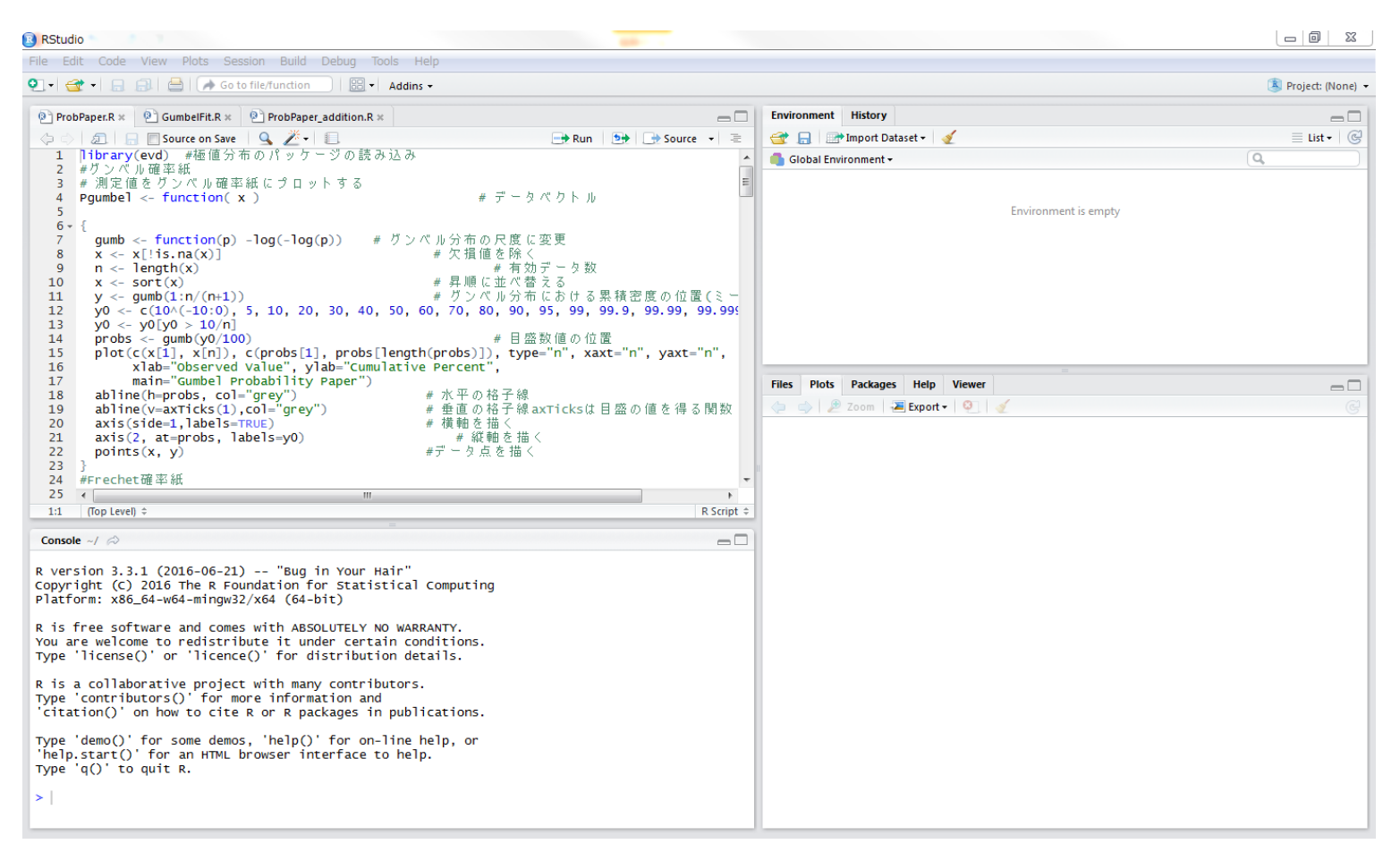

## ウィンドウの説明

- 1. エディタ(左上) ソースを書いたり既存のソースを開いたりする場所
- 2. コンソール(左下) コマンドを実行したり結果を表示する場所
- Workspace(右上) 作成されたデータセットや関数などが表示される場所
- 4. その他(右下) グラフのプロットやパッケージの確認などいろいろ

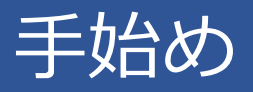

## ●Console画面から以下の二行を入力してみる >x <- rnorm(100)

>hist(x)

## この結果以下の図が右下のplotsタブに表示されることを確認する

| 🧾 📲 🧺 🔻 🔚 🔜 🗁 🛛 🌈 Go to file/function 🔤 🖉 🖬 Addins 👻                                                                                                    | Project: (N                                                                                  |
|----------------------------------------------------------------------------------------------------|----------------------------------------------------------------------------------------------|
| Console ~/ ⇔                                                                                                    | Environment History                                                                          |
| R version 3.4.0 (2017-04-21) "You Stupid Darkness"<br>Copyright (C) 2017 The R Foundation for Statistical Comp<br>uting<br>Platform: i386-w64-mingw32/i386 (32-bit)<br>R is free software and comes with ABSOLUTELY NO WARRANTY<br>You are welcome to redistribute it under certain conditi<br>ons.<br>Type 'license()' or 'licence()' for distribution details |                                                                                              |
| <ul> <li>R is a collaborative project with many contributors.</li> <li>Type 'contributors()' for more information and<br/>'citation()' on how to cite R or R packages in publicati<br/>ons.</li> </ul>                                                                                                    | ⇔ ⇒ ₽ Zoom ≥ Export • ♀ ∢ ◆ • Histogram of x                                                 |
| <pre>Type 'demo()' for some demos, 'help()' for on-line help,<br/>or<br/>'help.start()' for an HTML browser interface to help.<br/>Type 'q()' to quit R.<br/>[workspace loaded from ~/.RData]<br/>&gt; x &lt;- rnorm(100)<br/>&gt; hist(x)<br/>&gt;  </pre>                                                                                                    | $\begin{array}{c} \begin{array}{c} \\ \\ \\ \\ \\ \\ \\ \\ \\ \\ \\ \\ \\ \\ \\ \\ \\ \\ \\$ |

## プログラム開発は

File -> New projectで、下記画面が出るので、New Directoryで新たなフォルダを作る

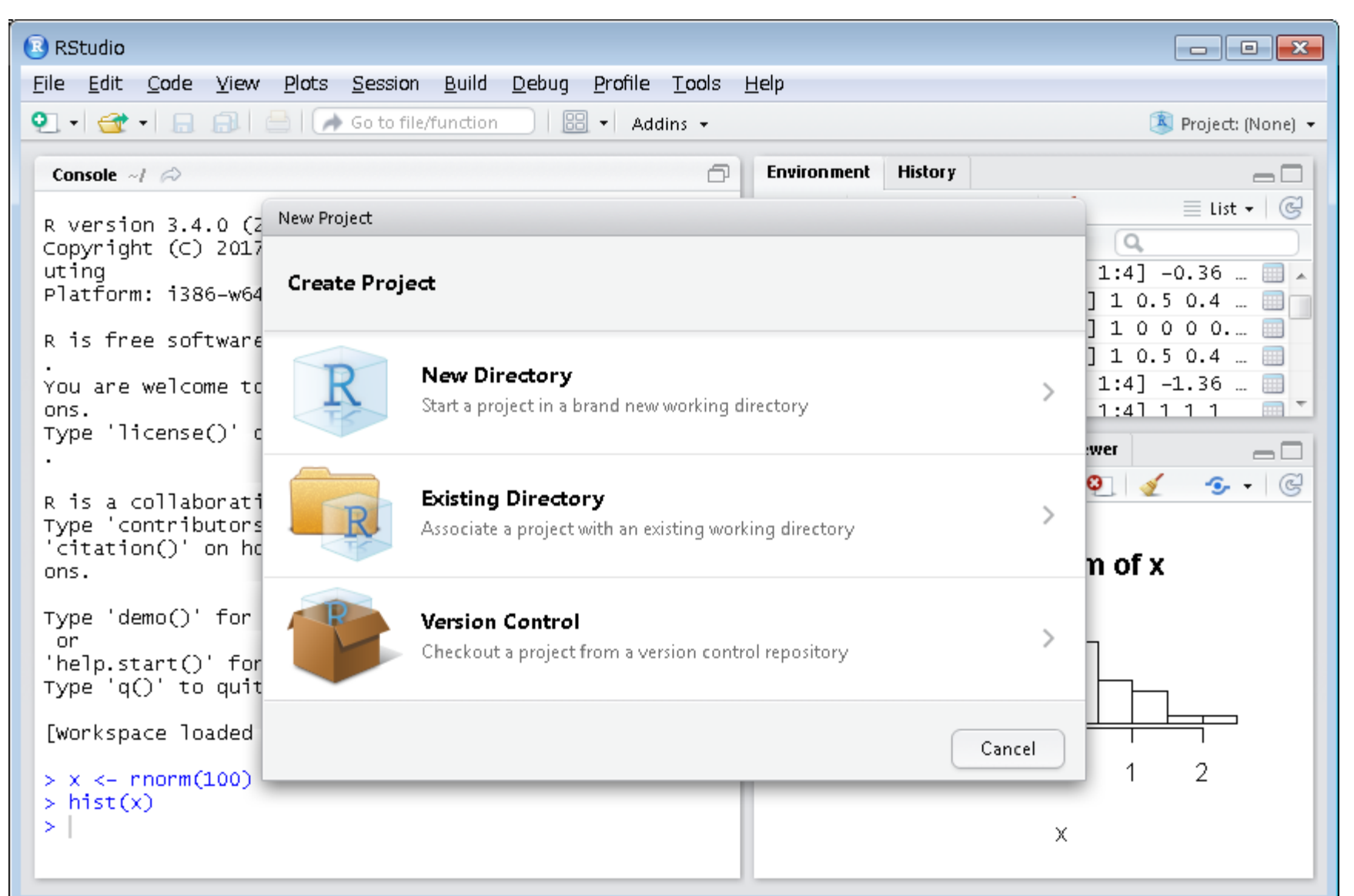